## WebOTX Administrator V10.3

## UL1519-W02

## インストールガイド(Windows)

## ごあいさつ

このたびは、WebOTX Administrator をお買い上げいただき、まことにありがとうございます。

本書は、お買い上げいただいたセットの内容の確認、インストールの内容を中心に構成されて います。WebOTX Administrator をお使いになる前に、必ずお読み下さい。

WebOTX は日本電気株式会社の登録商標です。

Microsoft、Windows、Windows Server は、米国 Microsoft Corporation の米国および その他の国における登録商標です。

Windows の正式名称は、Microsoft Windows Operating System です。

OracleとJavaは、Oracle Corporation 及びその子会社、関連会社の米国及びその他の国 における登録商標です。

Intel は、アメリカ合衆国および/またはその他の国における Intel Corporation の商標です。 その他、記載されている会社名、製品名は、各社の登録商標または商標です。

# 目次

| 1. 動作環境                           | 1  |
|-----------------------------------|----|
| ソフトウェア要件                          | 1  |
| 複数バージョンインストール                     | 3  |
| 必要リソース                            | 4  |
| 2. インストール                         | 5  |
| 構成品の確認                            | 5  |
| インストール前の作業                        | 5  |
| インストール                            | 8  |
| 環境構築                              | 13 |
| 環境構築後の作業                          | 18 |
| 3. WebOTX Application Server との接続 | 19 |
| 4. サイレントインストール                    | 21 |
| 5. アンインストール                       | 23 |
| アンインストール                          | 23 |
| 6. 注意事項                           | 26 |

## 1. 動作環境

#### ソフトウェア要件

WebOTX Administrator がサポートする基本ソフトウェア(OS)と、必要なソフトウェアを説明します。

- オペレーティング・システム(OS)
   32 ビット環境
   サポートされません。
  - 64 ビット環境

Windows Server® 2019 Standard(\*\*1, 2, 3)

Windows Server® 2019 Datacenter(%1, 2, 3)

Windows Server® 2016 Standard(%1, 2, 3)

Windows Server® 2016 Datacenter(\*\*1, 2, 3)

Windows Server® 2012 R2 Standard(%1, 3)

Windows Server® 2012 R2 Datacenter(%1, 3)

Windows Server® 2012 Standard(%1, 3)

Windows Server® 2012 Datacenter(%1, 3)

Windows® 10 Pro (バージョン 1809 (ビルド 17763) 以降) (※4)

Windows® 10 Enterprise (バージョン 1809 (ビルド 17763) 以降) (※4)

Windows® 10 Education (バージョン 1809 (ビルド 17763) 以降) (※4)

Windows® 8.1 Pro (※4)

Windows® 8.1 Enterprise (※4)

(※1) Server Core としてインストールした場合は未サポートとなります。

(※2) Nano Server としてインストールした場合は未サポートとなります。

(※3) 分離トポロジにおける Web サーバと Web コンテナ連携機能をサポートします。

(※4) 分離トポロジにおける Web サーバと Web コンテナ連携機能は未サポートです。

●必須ソフトウェア

WebOTX Administrator を実行するには、Java Platform, Standard Edition の SDK が必要と なります。サポートする SDK バージョンは次のとおりです。

- ・Oracle Java SE Development Kit 8 (Update 202 以降)
- ・Oracle Java SE Development Kit 11 (11.0.6 以降) LTS 版(※1)
- OpenJDK 8 (※2)
- ・OpenJDK 11 (OpenJDK コミュニティビルド(※3)) (11.0.6 以降)

※1. Java SE Subscription(有償)契約ユーザのみ取得可能

※2. 各ディストリビュータからリリースされている OpenJDK 8 のうち AdoptOpenJDK
 8u242 について製品出荷時に評価済み

※3.以下の URL で公開(2020/3 時点)。

https://adoptopenjdk.net/upstream.html

適用する JDK のバージョンには、次の注意・制限事項がありますのでご注意下さい。

 WebOTX Media は Windows に対応した Oracle 社製および AdoptOpenJDK の Java SE の SDK をバンドルしていますが、WebOTX Media 及び本製品は Java SE の SDK の保守を提供していませんので、ご了承ください。

### 複数バージョンインストール

WebOTX V10.1からWindows版において、ひとつのOSへ複数バージョンをインストールすることが可能になりました。このインストール条件は、製品のメジャーバージョンとマイナーバージョンが異なることです。

(例)「WebOTX AS V9.4」と「WebOTX AS V10.1」

そのため、1つのバージョンの製品を異なるインストール・ベースディレクトリにインストールすることは不可 です。また、リリース時期により詳細バージョンが異なる場合もサポートされません。

(例)「10.10.00.000」と「10.11.00.00」

このバージョン番号は、WebOTX運用管理コマンド「otxadmin」で確認できます。

本バージョンで複数バージョンインストールに対応している製品は以下のとおりです。(製品バージョンは 省略)

WebOTX Application Server Express WebOTX Application Server Standard WebOTX Developer WebOTX Administrator WebOTX Client

上記の製品とそれ以外のWebOTX製品を同時にインストールする場合、異なるバージョンの上記製品 をインストールすることはできません。

本バージョンの複数バージョンインストールの共存対象バージョンは、2つ前のメジャーバージョン、かつ 本バージョンが諸元としてサポートしている**OS**の範囲内です。

|      | WebOTX | バージョン |       | 備考                         |
|------|--------|-------|-------|----------------------------|
| V7以前 | V8     | V9    | V10   |                            |
| 対象外  | V8.4   | V9.1~ | V10.1 | (*1)Windows Server 2012 は、 |
|      | (*1)   | 9.6   | V10.2 | WebOTX Media (x64) V8.5 の  |
|      |        |       |       | CD/DVD-ROM媒体のRevision 8.52 |
|      |        |       |       | からインストール時のみサポート            |

### 必要リソース

- <u>必要ハードディスク容量</u>
- 140MB

※選択インストール可能な機能をすべてインストールした場合の容量です。アプリケーションやそれを実行するためのライブラリを格納するための容量は含んでいません。

- <u>必要メモリ量</u>
- 最小 96MB、推奨 512MB 以上

● 必要解像度

1024 x 768、16 ビットカラー以上を表示可能であることを推奨します。

## 2. インストール

V10からインストールと環境構築の連続実行と分離実行を選択することが可能となりました。

### 構成品の確認

本製品にインストール用の DVD-ROM 媒体は含まれていません。製品全体の構成品に関しては構成品表を確認してください。

### インストール前の作業

インストール時の注意事項を以下に示します。

 本製品をインストールするには、利用プラットフォームに対応する WebOTX Media 製品に付属 の DVD-ROM 媒体が必要です。
 WebOTX Media は出荷時期及び対応プラットフォームにより収録製品とバージョンが異なりま すので、製品 Web サイト(https://jpn.nec.com/webotx/index.html)もしくは WebOTX Media のインストールガイドにて本製品が収録されていることを確認してください。

| 動作環境(OSビット数,CPU)       | 型番、製品名                       | 備考         |
|------------------------|------------------------------|------------|
| Windows Server 2019    | UL1519- <b>*</b> 1S          | "*"は出荷時期に  |
| (64 ビット OS, CPU x64)   | WebOTX Media V10 Release $x$ | より変わります。   |
| Windows Server 2016    | (DVD)                        | "x"にはリリース番 |
| (64 ビット OS, CPU x64)   |                              | 号が入ります。    |
| Windows Server 2012 R2 |                              | DVD-R メディア |
| (64 ビット OS, CPU x64)   |                              |            |
| Windows Server 2012    |                              |            |
| (64 ビット OS, CPU x64)   |                              |            |
| Windows 10             |                              |            |
| (64 ビット OS, CPU x64)   |                              |            |
| Windows 8.1            |                              |            |
| (64 ビット OS, CPU x64)   |                              |            |
|                        |                              |            |

● インストールは必ず管理者権限があるユーザで行なってください。

インストールを行う場合は、Built-in Administrator ユーザで行うか、管理者権限のあるユーザでも「管理者として実行」によりインストーラを起動してください。

Windows 版のインストーラはレジストリへの書き込みを行います。以下のレジストリキーに SYSTEM ユーザ及び Administrators グループの書き込み権限が設定されていることを確認してください。

## HKEY\_LOCAL\_MACHINE¥SOFTWARE¥NEC (\*1) HKEY\_LOCAL\_MACHINE¥SOFTWARE¥Wow6432Node¥NEC (\*1)

\*1 存在しない場合は上位のレジストリキーに権限が設定されていることを確認してください。

- 事前に Java SDK をインストールしてください。
- Web サーバと Web コンテナとの連携について

静的コンテンツの処理と動的コンテンツの処理を別マシンや別プロセスに分離できるよう、Webサーバ と連携することが可能です。Webコンテナが動作するWebOTX Application ServerとWebサーバを 同一マシンで構成することを「共存トポロジ」と呼びます。また、WebOTX Application ServerとWeb サーバを異なるマシンで構成することを「分離トポロジ」と呼びます。 WebOTX Administratorでは、「分離トポロジ」のWebサーバとして動作するマシンにおいて、以下のWebサーバの連携設定が行えます。連携可能なWebサーバの詳細は、WebOTX Application Serverのインストールガイド(Windows)の「2. 動作環境」の「ソフトウェア要件」のWebサーバを参照してください。

- Apache HTTP Server
- Microsoft Internet Information Services (IIS)

Caution

「分離トポロジ」の Web サーバとして動作するマシンにおいて、WebOTX Web サーバを利用す るためには WebOTX Application Server のライセンスが必要です。 サポート OS は WebOTX AS に準拠します。詳細は「1. 動作環境」の「ソフトウェア要件」のオペ レーティング・システム (OS)を参照してください。

● 複数バージョンインストールを行う場合の注意

本製品は複数のWebOTX製品バージョンの同時インストールをサポートしていますが、対応する製品と共存可能な対象バージョンについて、「1.動作環境」-「複数バージョンインストール」に記載された内容を確認してください。既に他のバージョンのWebOTX製品がインストールされている場合は、その製品のサービス群を停止した後にインストール作業を行ってください。

### インストール

#### (1) **DVD-ROM**の挿入とインストーラの起動

WebOTX メディアの DVD-ROM を DVD-ROM ドライブに挿入するとインストールメニュー画面が表示されます。[WebOTX Administrator V10.3]を選択し、「Install」ボタンを押してください。

DVD-ROM を挿入しても画面が自動的に表示されない場合は、エクスプローラで下記のいずれかを 実行してください。(次の画面は DVD 媒体を挿入した場合の画面です。)

#### <ドライブ>:¥wo\_setup.exe

#### <ドライブ>:¥ADM¥setup.exe

※ <ドライブ>は、DVD-ROMドライブのドライブ文字です。

| ٩ | WebOTX V10.3                                                                                                    |           |                | Х |
|---|----------------------------------------------------------------------------------------------------|-----------|----------------|---|
| 1 | ンストール可能製品                                                                                                    |           | インストール済み製品<br> | _ |
|   | WebUTX Application Server Express V10.3<br>WebOTX Application Server Standard V10.3<br>WebOTX Administrator V10.3                             |           |                |   |
|   | WebOTX Developer (with Developer's Studio) V10.3<br>WebOTX Enterprise Service Bus V10.3<br>WebOTX Portal V10.1<br>WebOTX OLF/TP Adapter V10.2 | Install   |                |   |
|   | WebOTX Client V10.3<br>WebOTX Manual V10.3 (1st)                                                                                              | Uninstall |                |   |
|   |                                                                                                    |           |                |   |
|   |                                                                                                    |           |                |   |
| _ |                                                                                                    |           | [OK            |   |

(2) [WebOTX Administrator V10.3 用の InstallShield ウィザードへようこそ]画面

Windows インストーラが起動し「インストールの準備中」というメッセージが表示されたあと次の画面が 表示されます。「次へ」ボタンを押してください。

| 🔀 WebOTX Administrator V10.3 | 3 ×                                                                                                    |
|------------------------------|----------------------------------------------------------------------------------------------------|
|                              | WebOTX Administrator V10.3用のInstallShield ウィザード<br>へようこそ                                               |
|                              | InstallShield(R) ウィザードは、ご使用のコンピュータへ<br>WebOTX Administrator V10.3 をインストールします。「次<br>へ」をクリックして、続行してください。 |
|                              | 警告: このプログラムは、著作権法および国際協定によって保護<br>されています。                                                              |
|                              | < 戻る(B) 次へ(N) > キャンセル                                                                                  |

#### (3) [ライセンス情報]画面

[ライセンスキー] ボックスに、製品に添付されている「ソフトウェア使用認定証」の「製品番号」に記載されている 19 桁の番号を正しく入力します。入力した情報に間違いがなければ「次へ」ボタンを押してください。

| 🕼 WebOTX Administrator V10.3 | ×                              |
|------------------------------|--------------------------------|
| ライセンス情報<br>ライセンスを入力してください。   | Web <b>C</b> TX                |
| ライセンスキー(1):                  | ]                              |
|                              | -                              |
|                              |                                |
|                              |                                |
|                              |                                |
| Instalishield                | < 戻る(B) 次へ( <u>N</u> ) > キャンセル |

#### (4) [インストール先のフォルダ]画面

インストール先フォルダを決定し「次へ」ボタンを押してください。インストール先フォルダを変更する場合には「変更」ボタンを押してください。他のWebOTX製品がすでにインストールされている場合、同じフォルダを指定してください。

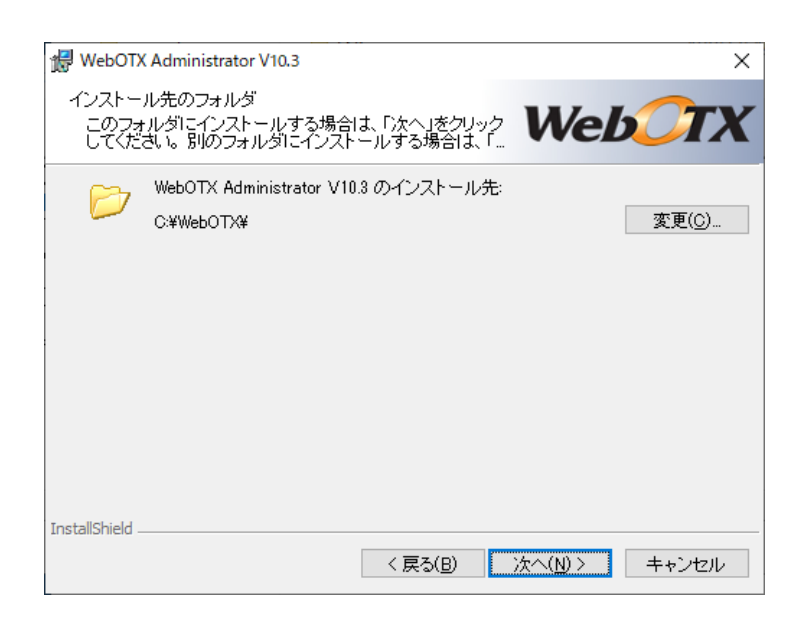

#### (5) [パッチ適用オプション] 画面

インストール時に本製品のパッチを適用する場合、「パッチを適用する」をチェックしてください。 パッチを適用しない場合、「次へ」ボタンを押して次画面に進んでください。

| 🔀 WebOTX Administrator V10.3     |                  |                  | ×     |
|----------------------------------|------------------|------------------|-------|
| バッチ適用オプション<br>パッチ適用オプションを選択してくださ | il 10            | Web              | Стх   |
| インストール時にパッチを適用するカ                | 易合選択してくださ        | きい。              |       |
| パッチ適用オブション                       |                  |                  |       |
| □パッチを適用する                        |                  |                  |       |
|                                  |                  |                  |       |
|                                  |                  |                  |       |
|                                  |                  |                  |       |
| InstallShield                    | < 戻る( <u>B</u> ) | 次へ( <u>N</u> ) > | キャンセル |

事前に対象マシンにダウンロードした本製品のパッチのファイルを選択し、「次へ」ボタンを押してくださ

 $\nu_{\circ}$ 

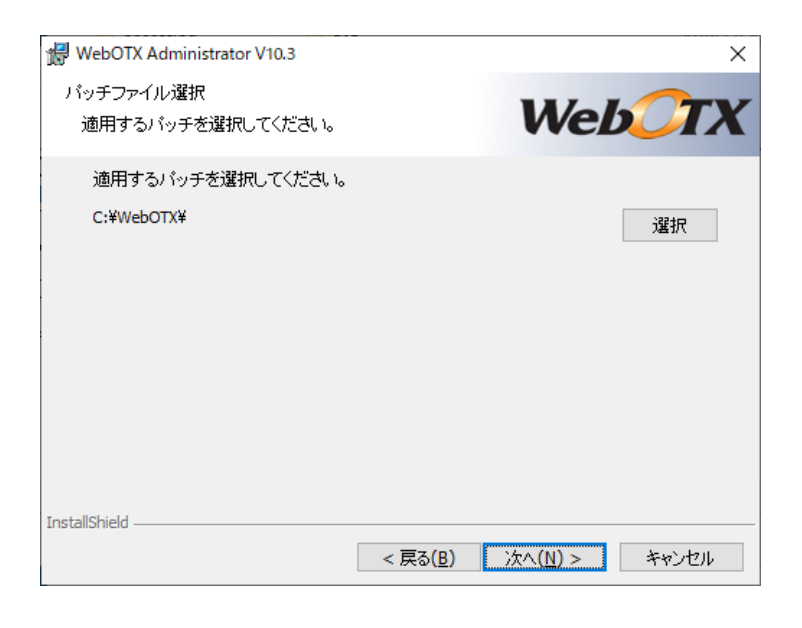

#### **Caution**

インストール後にパッチを適用することも可能です。なお、パッチの入手には WebOTX の保守 契約が必要です。

### (6) [プログラムをインストールする準備ができました]画面

インストールを開始するため、「インストール」ボタンを押してください。

| 🕼 WebOTX Administrator V10.3                                            | $\times$ |
|-------------------------------------------------------------------------|----------|
| プログラムをインストールする準備ができました                                                  | ~        |
| ウィザードは、インストールを開始する準備ができました。                                             | K        |
| 「インストール」をクリックして、インストールを開始してください。                                        |          |
| インストールの設定を参照したり変更する場合は、「戻る」をクリックしてください。「キャン<br>セル」をクリックすると、ウィザードを終了します。 |          |
| インストールフォルダ: C:¥WebOTX¥                                                  |          |
| 11973211199511111111111111111111111111111111                            |          |
|                                                                         |          |
|                                                                         |          |
|                                                                         |          |
|                                                                         |          |
| InstallShield                                                           |          |
| < 戻る( <u>B</u> ) インストール( <u>0</u> ) キャンセル                               |          |

#### (7) [WebOTX Administrator V10.3 をインストールしています] 画面

以下の画面が表示され、ファイルのコピーが始まります。ファイルのコピーが終了するまでお待ちください。

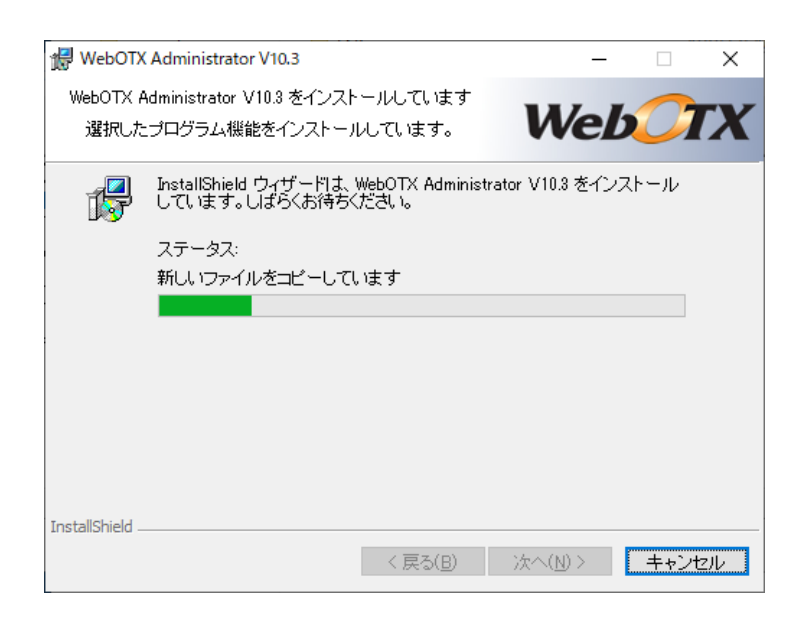

### (8) [InstallShield ウィザードを完了しました]画面

次の画面が表示されたら、インストールは完了です。「完了」ボタンを押してください。

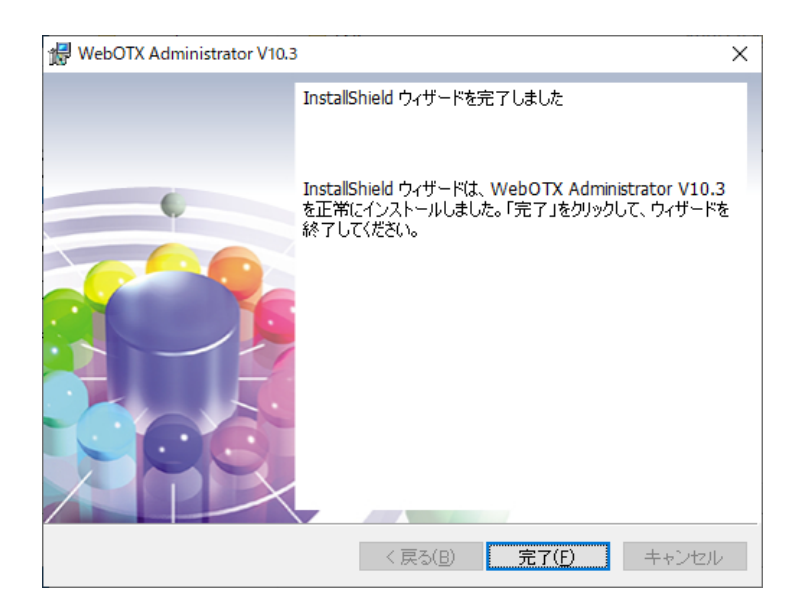

「完了」ボタンを押すと以下のダイアログが表示されます。続けて環境構築を行う場合は「はい」、後で環 境構築を行う場合は「いいえ」を押してください。

| 🔀 WebOTX Administrator V10.3 | $\times$ |
|------------------------------|----------|
| 続けて環境構築を実施します。               |          |
| litu(Y) しいいえ(N)              |          |

### 環境構築

## (1) 環境構築ツールの起動 <u>インストールから連続して環境構築を行う場合、本項の作業は不要なため(2)に進んでください。</u>

環境構築ツール(WebOTX\_config.exe)は<WebOTXインストールフォルダ>¥bin 配下にインストール されています。Built-in Administrator ユーザか、管理者権限のあるユーザでも「管理者として実行」 により環境構築ツールを起動してください。

(2) 環境構築ツールが起動し、以下の画面が表示されます。「次へ」ボタンを押してください。

| 记 WebOTX 環境構築ツール | ×                                            |
|------------------|----------------------------------------------|
|                  | WebOTX 環境構築ツール用のInstallShield ウィザードへようこ<br>そ |
| ¢                | WebOTXの環境構築を行います。「次へ」をクリックして、続行してください。       |
|                  | 警告: このブログラムは、著作権法および国際協定によって保護<br>されています。    |
|                  | < 戻る(B) 次へ(N) > キャンセル                        |

(3) 環境構築の対象製品として「WebOTX Administrator」を選択し、「次へ」ボタンを押してください。

<u>※インストールから連続して環境構築を行う場合、本項の画面は表示されないため(4)に進んでください。</u>

| <mark>援</mark> ₩<br>環境<br>環 | /ebOTX 環境構築ツール<br>糖築<br>境構築を行うプロダクトを選択して下さい。 | ×<br>WebCTX      |
|-----------------------------|----------------------------------------------|------------------|
|                             |                                              |                  |
|                             | O WebOTX Application Server                  |                  |
|                             | WebOTX Administrator                         |                  |
|                             | O WebOTX Developer                           |                  |
|                             | O WebOTX Client                              |                  |
|                             |                                              |                  |
| Install                     | Shield < 戻る(                                 | 3) 次へ(N) > キャンセル |

(4) 既にインストールされている JDK のフォルダを選択後、「次へ」ボタンを押してください。
 環境変数 <JAVA\_HOME> を設定している場合には、その設定値が表示されます。
 また、複数の JDK がインストールされている場合、最後にインストールした JDK のフォルダが表示されます。

別のフォルダを選択する場合には「変更」ボタンを押してください。

| 记 WebOTX 環境構築ツール                                             | ×                                     |
|--------------------------------------------------------------|---------------------------------------|
| インストール済の JDK フォルダ<br>WebOTX Application Serverが利用するイン        |                                       |
| JDK のフォルダを選択し、「次へ」をクリックしてくだ                                  | et.                                   |
| インストール済みの JDK(Java SE De<br>C:¥Program Files¥Java¥jdk1.8.0_l | velopment Kit):<br>変更( <u>C</u> )     |
|                                                              |                                       |
|                                                              |                                       |
|                                                              |                                       |
|                                                              |                                       |
|                                                              |                                       |
|                                                              |                                       |
|                                                              |                                       |
| InstallShield                                                | える( <u>B</u> ) 次へ( <u>N</u> ) > キャンセル |

(5) Web サーバ連携画面「Web サーバ連携を実施」チェックボックスを選択し、「次へ」ボタンを押してください。

Webサーバ連携を実施しない場合はチェックせず、(7)に進んでください。

WebOTX Application Server と Web サーバを異なるマシンで動作させ、かつ本マシンを Web サーバとして使用する場合はチェックし、(6)に進んでください。

| 伊 WebOTX 環境構築ツール                   | ×             |
|------------------------------------|---------------|
| Webサーバ連携<br>Webサーバ連携を実施するか選択してください | WebCTX        |
| Webサーバ連携を実施する場合はチェックしてください。        |               |
| Webサーバ連携                           |               |
| □ Webサーバ連携を実施                      |               |
|                                    |               |
|                                    |               |
| to delicit of                      |               |
| Instalionield<br>< 戻る( <u>B</u> )  | 次へ(N) > キャンセル |

(6)「Webサーバ連携を実施」を選択した場合

利用する Web サーバから Apache HTTP Server か IIS を選択し、アプリケーションが動作する WebOTX Application Server への接続情報(ホスト名、AJPリスナのポート番号)を入力し、「次へ」ボ タンを押してください。

※WebOTX Web サーバは未サポートです。詳細は「インストール前の作業」の「Web サーバとWeb コ ンテナとの連携について」を参照してください。

| 設定項目              | 説明                                             |
|-------------------|------------------------------------------------|
| 接続先ホスト名           | アプリケーションが動作する WebOTX Application Server のホ     |
|                   | スト名または IP アドレスを入力します。                          |
| 接続先 AJP リスナのポート番号 | アプリケーションがエージェントプロセス上で動作する場合、接続                 |
| (エージェントプロセス用)     | 先ホストのエージェントプロセス用の AJP リスナのポート番号を入              |
|                   | 力してください。                                       |
| 接続先 AJP リスナのポート番号 | アプリケーションがプロセスグループ上で動作する場合、接続先                  |
| (プロセスグループ用)       | ホストのプロセスグループ用の AJP リスナのポート番号を入力し               |
|                   | てください。                                         |
|                   | (*)接続先が WebOTX Application Server Express の場合は |
|                   | 不要なため、入力値をクリアしてください。                           |

Apache HTTP サーバの場合、インストールディレクトリも設定してください。

| 🕼 WebOTX 環境構築ツール                                                                                                    |                                                                                                    | ×                   |
|----------------------------------------------------------------------------------------------------|----------------------------------------------------------------------------------------------------|---------------------|
| Webサーバ種別<br>セットアップするWebサーバを選択して下                                                                                                    | to We                                                                                                    | ebOTX               |
| <ul> <li>○ WebOTX Webサーバ<br/>WebOTX(に)シドルされているWebサー<br/>バ(Apache HTTP Server 2.4ペース)を使<br/>用する場合(ご選択します。</li> <li>○ IIS<br/>Windows OS付属のMicrosoft Internet<br/>Information Services (IIS)を使用する<br/>場合(ご選択します。</li> <li>◎ Apache HTTP Server<br/>WebOTX(に)シドルされていないApache<br/>HTTP Server Projectの(Webサーバを使<br/>用する場合(ご選択します。</li> </ul> | 接続先ホスト名<br>接続先AJPリスナのボート番号<br>(エージェントプロセス用)<br>接続先AJPリスナのボート番号<br>(プロセスグループ用)<br>Apache HTTP Server<br>インストールディレクトリ<br>C:¥ | 8099<br>20102<br>選択 |
| InstallShield                                                                                                    | < 戻る( <u>B</u> ) 次へ( <u>N</u> ) >                                                                                          | キャンセル               |

IIS の場合、IIS サイト名も選択してください。

| 记 WebOTX 環境構築ツール                                                                |                                          | ×                    |
|---------------------------------------------------------------------------------|------------------------------------------|----------------------|
| Webサーバ種別<br>セットアップするWebサーバを選択して下                                                | tin <b>V</b>                             | Veb <del>OT</del> X  |
| 〇 WebOTX Webサーバ                                                                 |                                          |                      |
| WebOTXにバンドルされているWebサー<br>バ(Apache HTTP Server 2.4ベース)を使                         | 接続先木スト名                                  |                      |
| 用する場合に選択します。 <ul> <li>① IIS</li> </ul>                                          | 接続先AJPリスナのボート番<br>(エージェントプロセス用)          | 号 8099               |
| Windows OS付属のMicrosoft Internet<br>Information Services (IIS)を使用する<br>場合に選択します。 | 接続先AJPリスナのボート番<br>(プロセスグループ用)<br>IISサイト名 | 号 20102              |
| O Apache HTTP Server                                                            |                                          | · ·                  |
| WebOTXにバンドルされていないApache<br>HTTP Server ProjectのWebサーバを使<br>用する場合に選択します。         |                                          |                      |
| InstallShield                                                                   |                                          |                      |
|                                                                                 | < 戻る( <u>B</u> ) 次へ( <u>N</u>            | <u>1) &gt; キャンセル</u> |

(7) 設定を確認して問題ない場合、環境構築を開始するため「環境構築」ボタンを押してください。

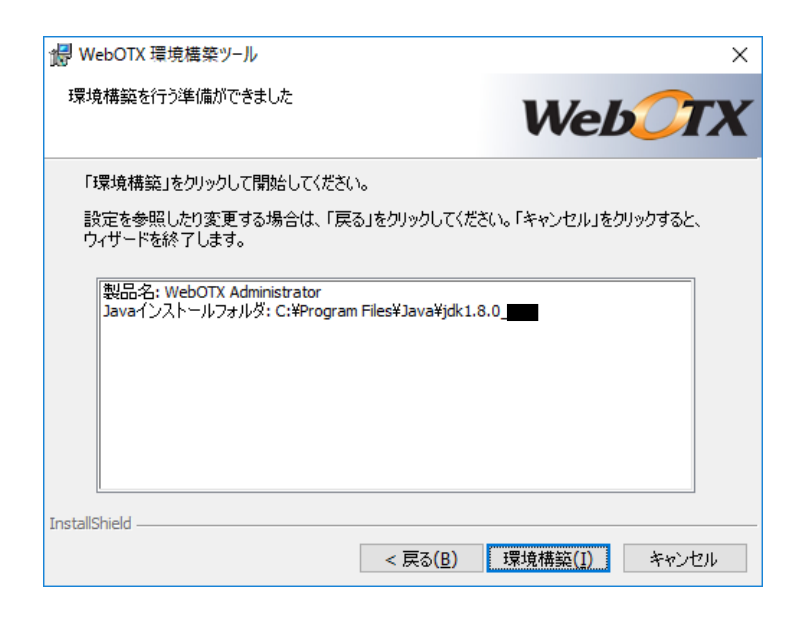

(8) WebOTX の環境構築を行うため、以下の画面が表示されます。画面が終了するまでしばらくお待ちく ださい。環境構築の実行結果は、<WebOTX インストールフォルダ>¥ant\_setup.log で確認できます。

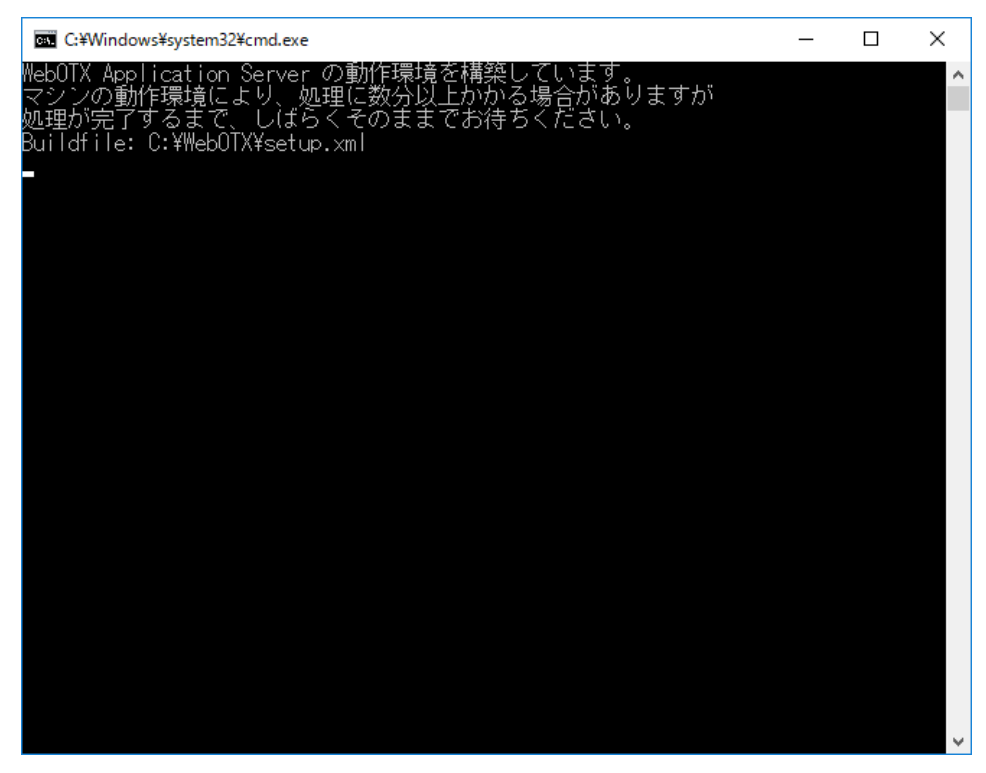

(9) インストールから連続して環境構築を行っている場合、コンピュータを再起動してください。 ※環境構築ツールを単独で起動した場合、以下のダイアログは表示されません。

| ∰ WebO | TX 環境構築ツール のInst                                                 | aller 情報                                                    | $\times$ |
|--------|------------------------------------------------------------------|-------------------------------------------------------------|----------|
| Ì      | WebOTX 環境構築ツー<br>するには、システムを再起<br>起動する場合は「はい」を<br>は「いいえ」をクリックしてく? | ール に対する設定変更を有効に<br>動する必要があります。すぐに再<br>、後で手動で再起動する場合<br>どざい。 |          |
|        | (‡(\)( <u>Y</u> )                                                | いいえ( <u>N</u> )                                             |          |

## 環境構築後の作業

特にありません。

## 3. WebOTX Application Server との接続

WebOTX Administrator から WebOTX Application Server に接続するための手順の説明をしま す。以下の手順に従って、WebOTX Application Server と接続できることを確認してください。

- (1)[スタート]ボタンをクリックし[プログラム]-[WebOTX 10.3]-[統合運用管理ツール]を実行し、統 合運用管理ツールを起動します。
- (2) ログイン画面が表示されますので、以下に示すユーザで WebOTX Application Server にログイ ンしてください。

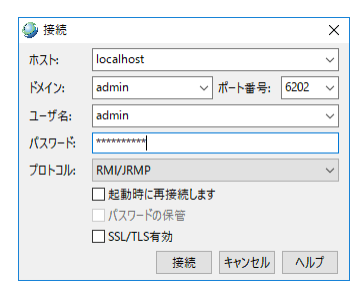

| 項目    | 設定内容                                 |
|-------|--------------------------------------|
| ドメイン  | admin                                |
| ホスト   | 接続するマシン名(自ホストに接続する場合は、localhost を指定) |
| ポート番号 | 6202                                 |
| ユーザ名  | admin                                |
| パスワード | adminadmin                           |
| プロトコル | 'RMI/JRMP' または 'JMXMP'               |

「起動時に再接続します」チェックボックスにチェックを入れると、次回起動時に、前回接 続していたドメインに再接続を行います。また、「パスワードの保管」チェックボックスにチ ェックを入れると、パスワードがシステムに保管され、次回接続時にパスワードの入力が不要 になります。「SSL/TLS 有効」はドメインのセキュリティ設定にあわせてチェックします。ド メインのセキュリティが有効な場合、チェックを入れてください、ドメインのセキュリティが 無効な場合、チェックを入れないでください。ドメインのセキュリティが有効かどうかはサー バ管理者に連絡してください。 (3) ログインに成功すると、次の画面が表示されます。

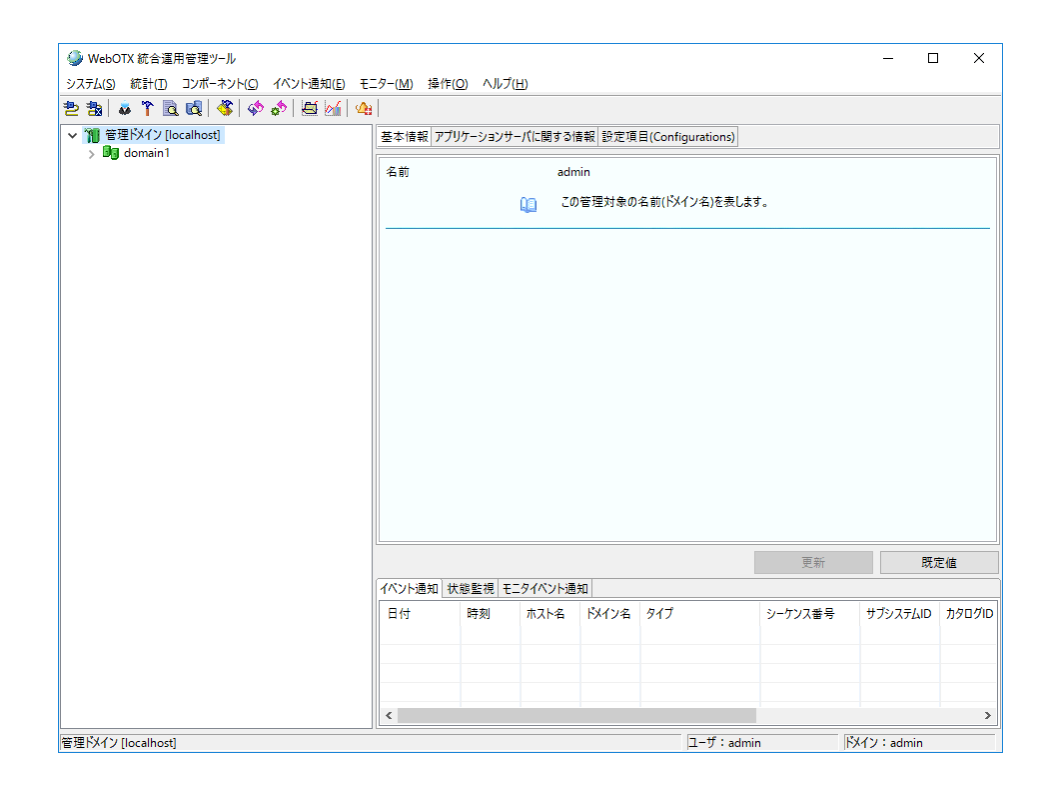

マウスで各ノードを選択し、設定内容を確認できます。各ノードを選択した状態でマウスの右クリ ックを実行すると、実行可能な操作の一覧が表示されます。

## 4. サイレントインストール

コマンドプロンプトからコマンド引数を設定してインストーラ(setup.exe)を実行することにより、サイレント インストールと環境構築を行うことが可能です。

デフォルト値でサイレントインストールと環境構築を行う場合に設定するコマンド引数は次の通りです。 ※デフォルト値の場合、環境構築完了後に OS 再起動します

### <DVD ドライブ>:¥ADM¥setup.exe /v"LIC\_KEY=¥"Administrator のライセンスキ -¥" /qn"

デフォルト値以外の値を設定する場合は、次のプロパティ情報を /qn の前に追加してください。

| プロパティ                     | 説明                                                 |
|---------------------------|----------------------------------------------------|
| INSTALLDIR=¥"WebOTX       | INSTALLDIR には、WebOTX インストール先を設定します。                |
| インストール先¥"                 | このプロパティを省略した場合、 <windows td="" ドライブ<=""></windows> |
|                           | >:¥WebOTX にインストールされます。                             |
| JAVA_HOME=¥"JDK インス       | JAVA_HOME には、JDK インストール先を設定します。このプ                 |
| トール先¥"                    | ロパティを省略した場合、以下の順にJDKのパスを検索します。                     |
|                           |                                                    |
|                           | 1. 別の WebOTX 製品のインストール時に指定された値                     |
|                           | 2.ユーザ環境変数「JAVA_HOME」に設定された値                        |
|                           | 3.システム環境変数「JAVA_HOME」に設定された値                       |
|                           | 4.レジストリ                                            |
|                           | HKEY_LOCAL_MACHINE¥Software¥JavaSoft¥Java          |
|                           | Developement Kit¥CurrentVersion に記載の JDK のパス       |
| LIC_KEY=¥"WebOTX          | LIC_KEYにはWebOTX Administratorのライセンスキーを入            |
| Application Administrator | 力します。本プロパティは省略することはできません。                          |
| のライセンスキー¥"                |                                                    |
| REBOOT=¥"ReallySuppres    | REBOOT に ReallySuppress を指定することで、サイレントイン           |
| s¥"                       | ストール後の OS 再起動を抑制することができます。                         |
| IS_WEBSERVER_CONFIG       | IS_WEBSERVER_CONFIGにはWebサーバ連携設定を行う                 |
| =¥"YES NO¥"               | か否かを設定します。Web サーバ連携を実施する場合は YES                    |
|                           | を指定します。このプロパティを省略した場合はNOが適用され                      |

SL1519W0201-1

|                      | ます。                                     |
|----------------------|-----------------------------------------|
| ● 以下は IS_WEBSERVER_  | <br>_CONFIG に YES を指定した場合に使用するプロパティです。  |
| SEPARATE_WEBSEVER_T  | SEPARATE_WEBSERVER_TYPE には使用する Web サー   |
| YPE=¥"IIS Apache¥"   | バの種類を指定します。IIS を使用する場合は IIS、Apache      |
|                      | HTTP Server を指定する場合は Apache を指定してください。  |
|                      | このプロパティを省略した場合は Apache が利用されます。         |
| SEPARATE_HOST_NAME   | SEPARATE_HOST_NAME にはアプリケーションが動作する      |
| =¥"連携先ホスト名または IP ア   | 連携先のホスト名または IP アドレスを指定します。必ず指定して        |
| ドレス¥"                | ください。                                   |
| SEPARATE_AJPLSN_POR  | SEPARATE_AJPLSN_PORT にはアプリケーションが動作す     |
| T=¥"連携先ポート番号¥"       | るホストの AJP リスナ(エージェントプロセス用)のポート番号を指      |
|                      | 定します。                                   |
| SEPARATE_AJPLSN_POR  | SEPARATE_AJPLSN_PORT_PG にはアプリケーションが動    |
| T_PG=¥"連携先ポート番号      | 作するホストの AJP リスナ(プロセスグループ用)のポート番号を       |
| ¥"                   | 指定します。連携先で動作する Application Server が     |
|                      | Standard の場合は指定してください。Express の場合は指定    |
|                      | 不要です。                                   |
| SEPARATE_IIS_SITE_NA | SEPARATE_WEBSERVER_TYPE に IIS を指定した場合に  |
| ME¥"IIS サイト名¥"       | 連携する IIS サイト名を指定します。 IIS を使用する場合は必ず     |
|                      | 指定してください。                               |
| SEPARATE_APACHE_INS  | SEPARATE_WEBSERVER_TYPE に Apache を指定した場 |
| T_DIR=¥"Apache インストー | 合に連携する Apache HTTP Server インストールディレクトリを |
| ルディレクトリ¥"            | 指定します。Apache HTTP Server を使用する場合は必ず指    |
|                      | 定してください。                                |

## 5. アンインストール

### アンインストール

#### (1)アンインストールの開始

「アプリケーションの追加と削除」から「変更」ボタンを押します。 または、WebOTX DVD-ROM を DVD-ROM ドライブに挿入して、アンインストールする製品 を選択して 「Uninstall」ボタンを押すことでもアンインストールを始められます。インストー ラの起動方法については「2. インストール方法」を参照してください。

(2) [WebOTX Administrator V10.3 用の InstallShield ウィザードへようこそ] 画面

Windows インストーラが起動し、「インストール準備中」というメッセージが表示されたあと、 次の画面が表示されます。「次へ」ボタンを押してください。

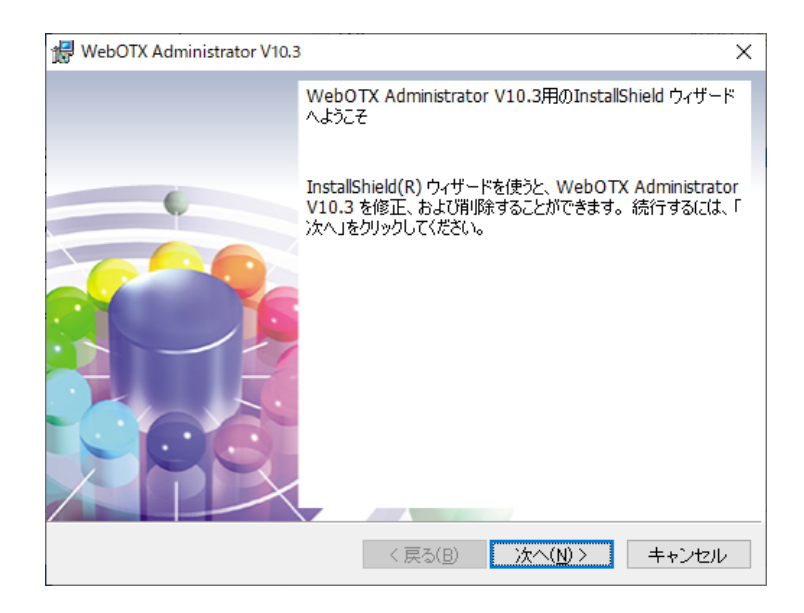

#### (3)[プログラムの保守]画面

アンインストールを行うために「削除」を選択し「次へ」ボタンを押します。

| 🖟 WebOTX Adm                 | inistrator V10.3                                    | X                                         |
|------------------------------|-----------------------------------------------------|-------------------------------------------|
| プログラムの保<br>プログラムを(           | 守<br>変复、および削除します。                                   | WebOTX                                    |
| 〇修復( <u>P</u> )              | プログラム中のエラーを修復します<br>壊れたりしたファイル、ショートカッ<br>することができます。 | F。このオブションでは、 失われたり<br>ト、 およびレジストリ エントリを修正 |
| ● <i>削除(<u>R)</u><br/>ぼう</i> | コンピュータから WebOTX Admini                              | strator V10.3 を削除します。                     |
| InstallShield                |                                                     |                                           |
|                              | < 戻る()                                              | 3) 次へ(N)> キャンセル                           |

- (4)[プログラムの削除]画面
  - アンインストールを開始するため、「削除」ボタンを押します。

| 🕼 WebOTX Administrator V10.3                                                                | × |
|---------------------------------------------------------------------------------------------|---|
|                                                                                             | 7 |
| こ使用のシステムからプログラムを削除するオブション を選択しました。                                                          |   |
| 「削除」をクリックして、コンピュータから WebOTX Administrator V10.8 を削除してくださ<br>い。削除を実行すると、このプログラムは、使用できなくなります。 |   |
| 設定を参照したり変更する場合は、「戻る」をクリックします。                                                               |   |
|                                                                                             |   |
|                                                                                             |   |
|                                                                                             |   |
|                                                                                             |   |
|                                                                                             |   |
|                                                                                             |   |
| InstallShield                                                                               |   |
| < 戻る(B) 削除(R) キャンセル                                                                         |   |

(5) [WebOTX Administrator V10.3 をアンインストールしています] 画面

次の画面が表示され、ファイルの削除が始まります。削除が終了するまで時間がかかりますの で、しばらくお待ちください。

| 👷 WebOTX         | Administrator V10.3                                              | _                 |      | ×  |
|------------------|------------------------------------------------------------------|-------------------|------|----|
| WebOTX A<br>選択した | dministrator V10.3 をアンインストールしています<br>プログラム機能をアンインストールしています。      | Wel               |      | TX |
| P                | InstallShield ウィザードは、WebOTX Administrato<br>ールしています。しばらくお待ちください。 | or V10.3 をアン・     | インスト |    |
|                  | ステータス:                                                           |                   |      |    |
|                  |                                                                  |                   |      |    |
|                  |                                                                  |                   |      |    |
|                  |                                                                  |                   |      |    |
|                  |                                                                  |                   |      |    |
| InstallShield _  |                                                                  |                   |      |    |
|                  | < 戻る( <u>B</u> )                                                 | )次へ( <u>N</u> ) > | キャンt | セル |

(6)[InstallShield ウィザードを完了しました]画面

次の画面が表示されたら、アンインストールは完了です。「完了」ボタンを押します。

| 👷 WebOTX Administrator V10.3 | 3                                                                                                   | Х |
|------------------------------|----------------------------------------------------------------------------------------------------|---|
|                              | InstallShield ウィザードを完了しました                                                                          |   |
|                              | InstallShield ウィザードは、WebOTX Administrator V10.3<br>を正常にアンインストールしました。「完了」をクリックして、ウィザー<br>ドを終了してください。 | - |
|                              |                                                                                                    |   |
|                              | < 戻る(B) <b>完了(E)</b> キャンセル                                                                          |   |

## 6. 注意事項

- コンピュータの再起動
   インストールおよび環境構築後、運用を行う場合には必ずコンピュータの再起動を行ってください。コンピュータを再起動しないと、本製品は正常に動作しません。
- 各 WebOTX 製品の複数混在環境

各 WebOTX 製品のインストールにおいて、既に他の WebOTX 製品がインストール されている場合、「インストール先フォルダ」には同じフォルダを指定してください。

- 「アプリケーションの追加と削除」で「アンインストール」ボタンを選択した場合、アンイン ストールの画面がすべて表示されずにアンインストールが始まります。
- アンインストールは、必ず Administrators グループに所属した管理者権限があるユーザで実行してください。
- アンインストール時に、インストールフォルダにディレクトリやファイルが残る場合があります。アンインストール完了後、すべて削除してください。

その他の注意制限事項に関してはマニュアルを参照して下さい。